# 常陽ダイレクトバンキング「アクセスジェイ」

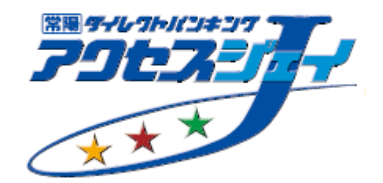

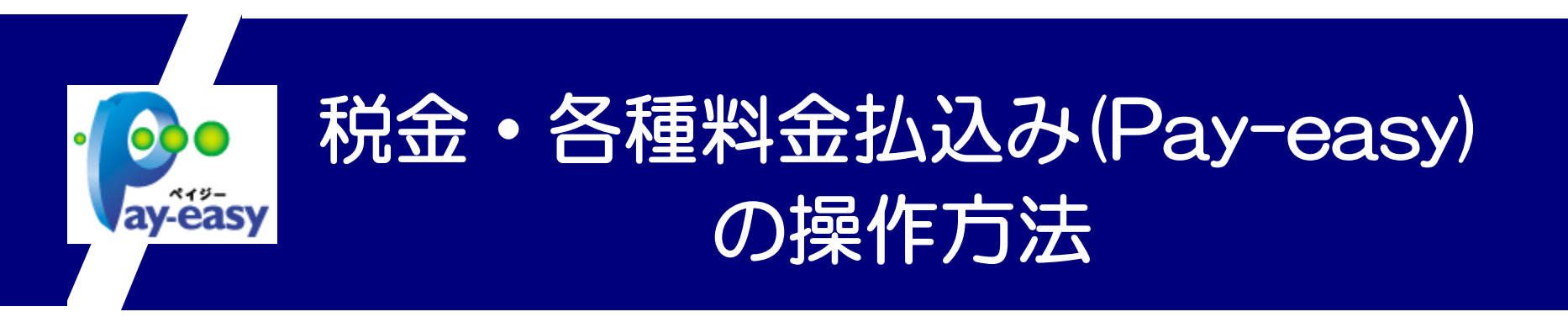

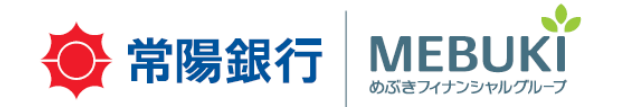

※本資料内の画像はイメージであり、実際のものとは異なる場合があります。あらかじめご了承ください。

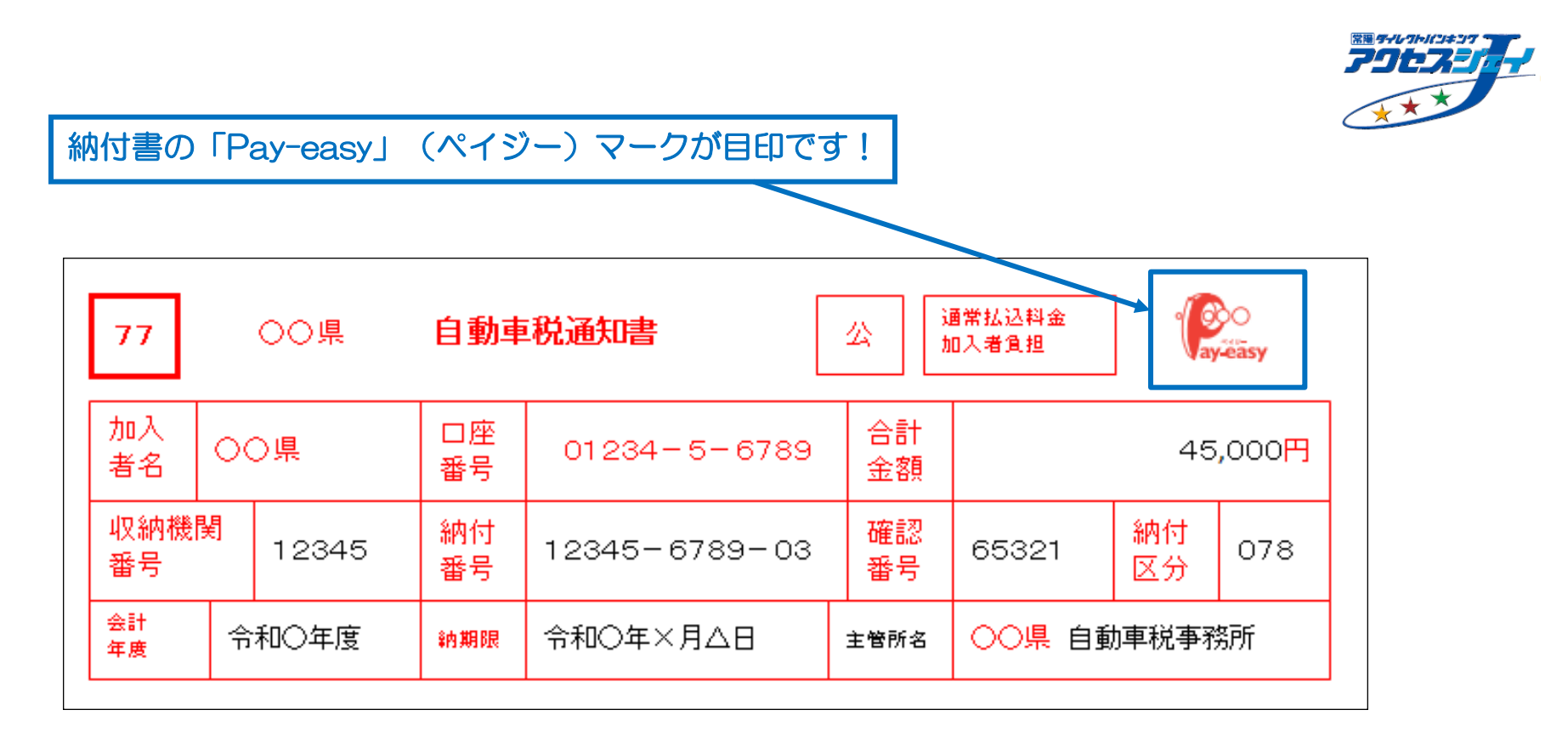

⇒自動車税・住民税・健康保険料・オークション代金・航空券購入など、様々なお支払いにご利用いた だけます。 取扱収納機関については、当行HP(https://www.joyobank.co.jp/j\_help/1901/mp\_ichiran.html)

をご確認ください。

### 手順①:PC版ページにて「税金・各種料金払込み」を押してください。

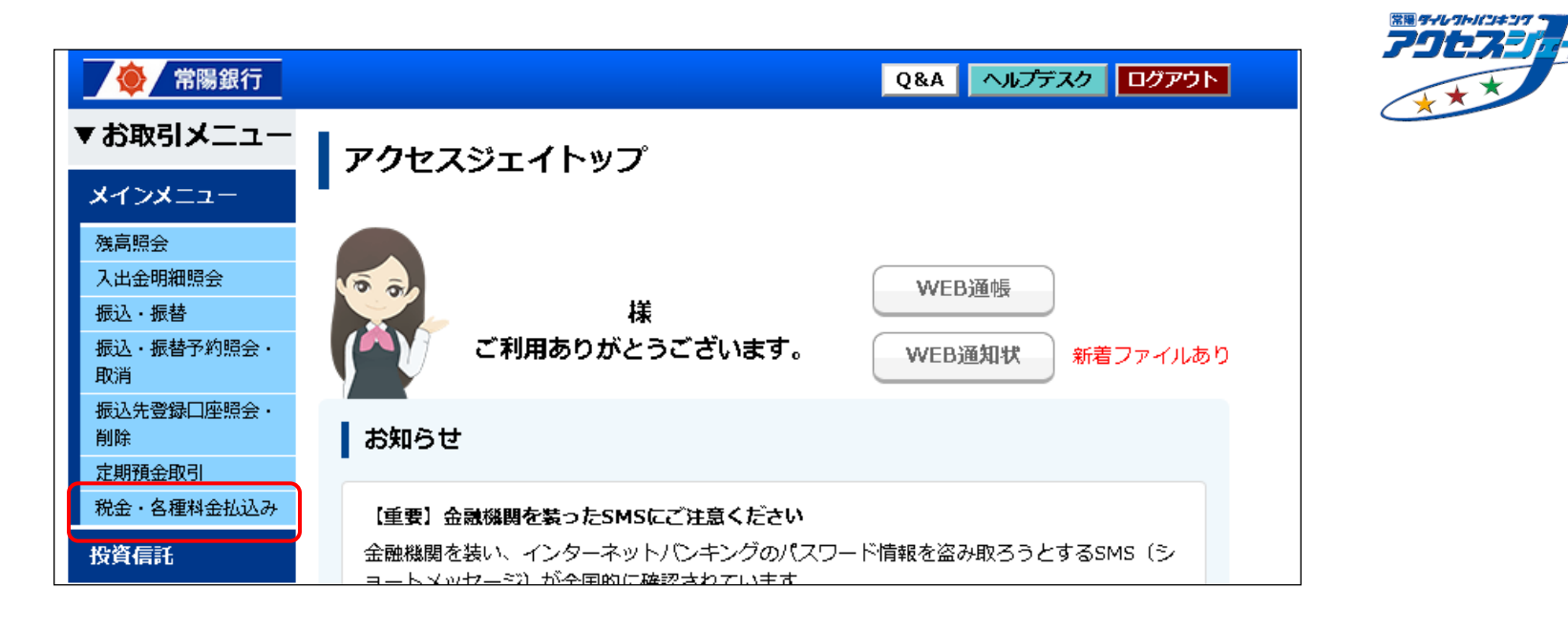

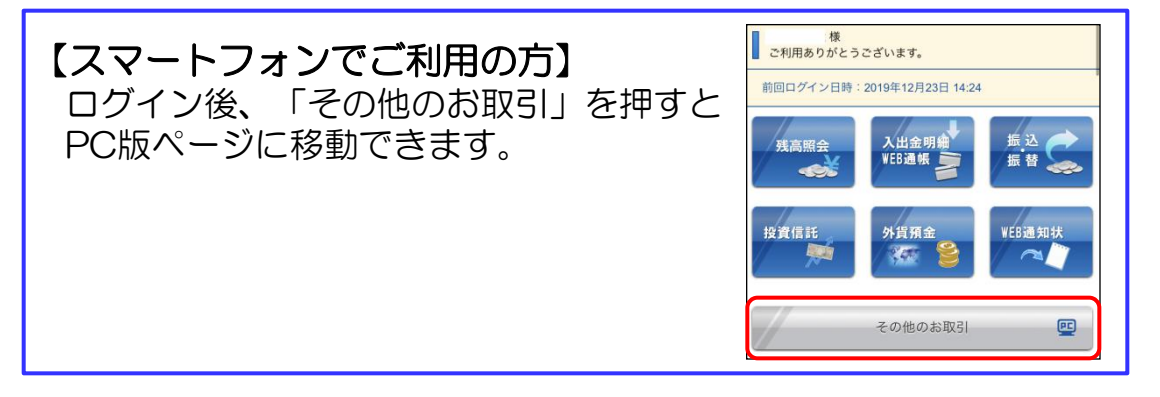

### 手順②:ご利用にあたっての注意事項をご確認の上、「同意する」を押してください。

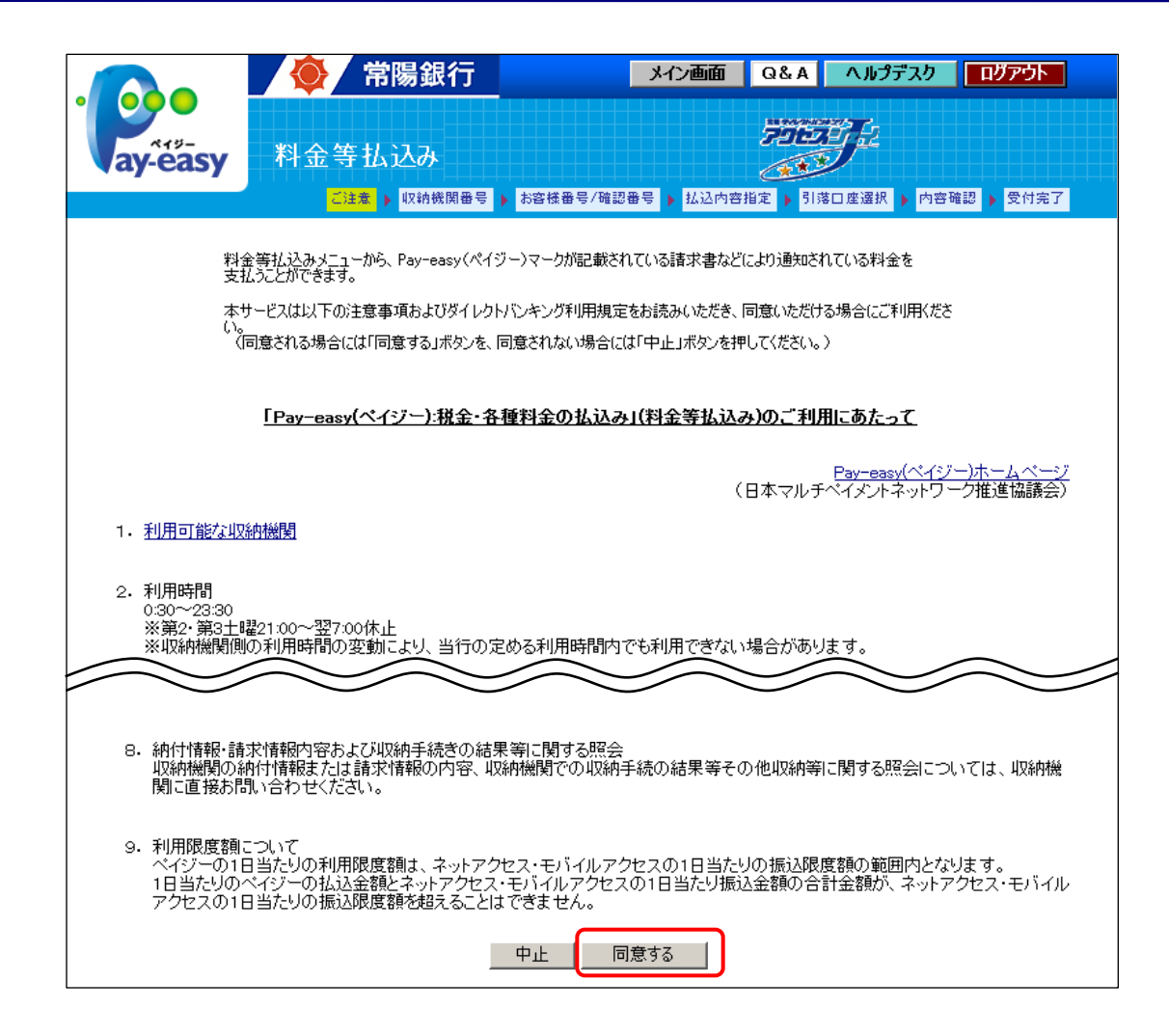

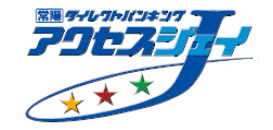

### 手順③:「収納機関番号」(5桁)を入力し、「次へ」を押してください。

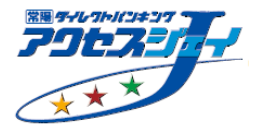

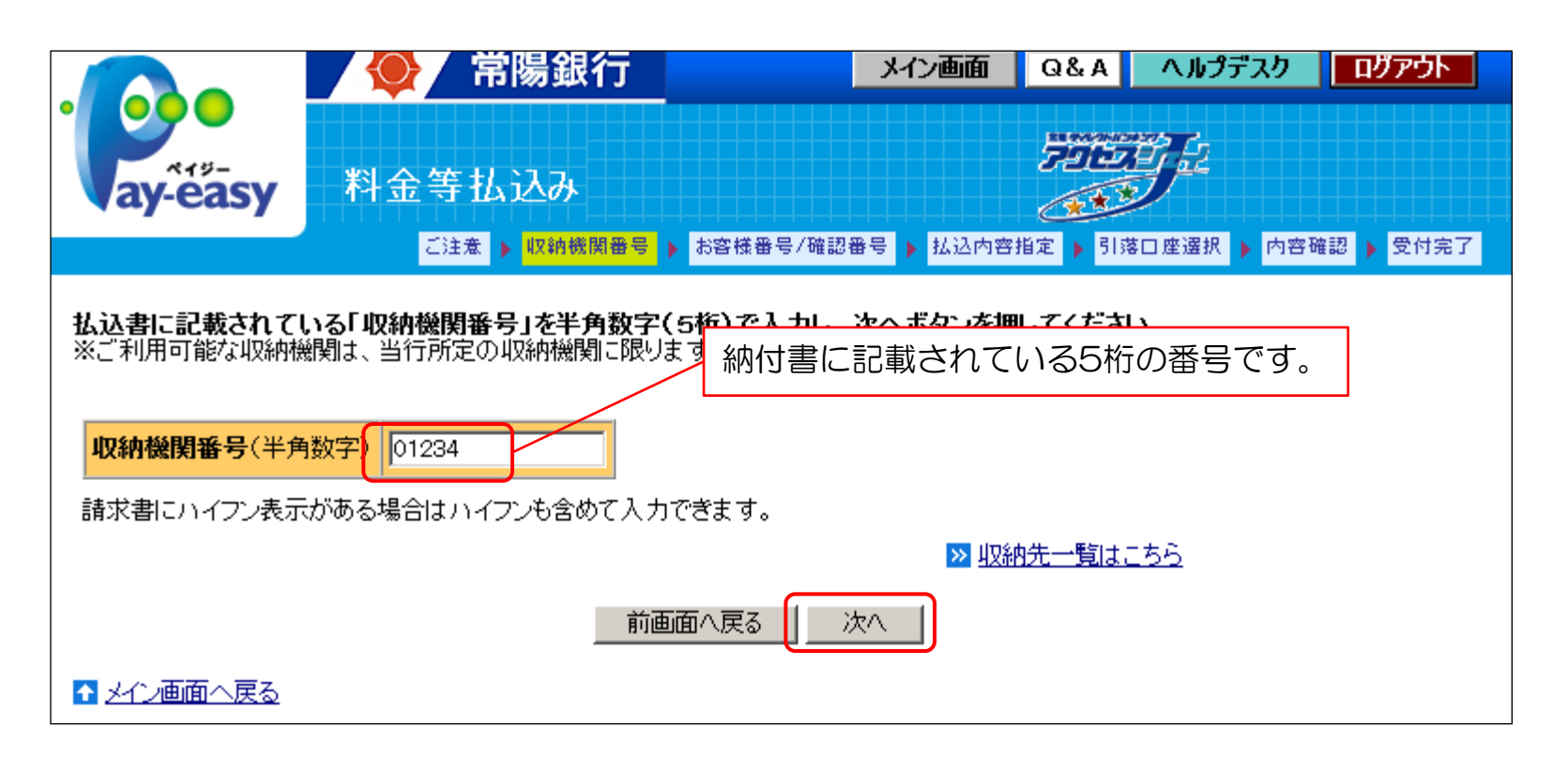

# 手順④:納付情報をご入力の上、「次へ」を押してください。

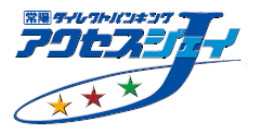

|   |                                   | 👰 常陽銀行                                          | メイン画面           | Q&A     | ヘルプデスク       | ログアウト   |      |
|---|-----------------------------------|-------------------------------------------------|-----------------|---------|--------------|---------|------|
|   | ay-easy                           | 料金等払込み                                          |                 |         | <b>F</b>     |         |      |
|   |                                   | ご注意 ▶ 収納機関番号 ▶ お客(                              | 様番号/確認番号 ) 払込内容 | 指定   引落 | に 座 選択 🕨 内容研 | 翻》 受付完了 |      |
|   | 収納機関番号                            | 01234                                           |                 |         |              |         |      |
|   | あ客様番号(納付番号)<br>請求書にハイフンがある場       | 、 <b>確認番号、納付区分をそれぞれ半</b> に<br>合はハイフンも含めて入力できます。 | 角数字で入力してください    | ۱,      |              |         |      |
| ſ | <del>あな様番号(納付番号</del><br>(必須)     | 123456789                                       |                 | 納位      | す書にてご        | 確認くださ   | 561. |
|   | 確認番号(必須)(料金等<br>払込み専用)*           | <sup>年</sup> 12345                              |                 |         |              |         |      |
|   | *各収納機関が指定する番号<br>「アクセスジェイ」の「ご契約者) | です。<br>カード」に記載の「確認番号」とは異なりますの「                  | で注意してください。      |         |              |         |      |
| l | <b>納付区分</b> (一部収納機関<br>で必要)       | 123456                                          |                 |         |              |         |      |
|   | お客様の入力内容をもって<br>入力内容がよろしければ、      | 、各収納機関に支払明細を照会します<br>次へボタンを押してください。             | 0               |         |              |         |      |
|   |                                   | 前画面へ戻                                           | <b>る 次</b> へ    |         |              |         |      |

### 手順⑤:払込を希望する明細を選択してください。

#### 払込を希望される明細の選択ボタンを押してください。 (ご注意)

- 1.お客様が前画面でご入力された内容に基づき払込先(収納機関)から引渡しを受けた内容が表示されます。画面の表示内容をよく 確認してください。
- 2. 未払明細の表示があり、かつ当該明細の右側にある選択ボタンが表示されている場合には、その明細を選択して払込いただくこと ができます。ただし、払込先で明細の支払順を指定している場合がありますので注意してください。
- 3. 未払明細がある場合には、払込先任意の2明細までが表示されます。表示明細の詳しい内容につきましては、払込先にお問合わせ ください。

| 払込先(カナ)     | OOガス      |
|-------------|-----------|
| (漢字)        | OO瓦斯      |
| お客様番号(納付番号) | 123456789 |
| お名前(カナ)     | ジョウヨウ タロウ |
| (漢字)        | 常陽 太郎 様   |

\* カナ・漢字表記については、原則払込先の情報をそのまま表示しております。(払込先によって、カナまたは漢字が表示されない場 合があります。)

また、カナ小文字(「ュ」「ッ」など)は、カナ大文字(「ユ」「ツ」など)で表示されます。

| ご指定明細(受付中)(支払済) |         | 選択 |
|-----------------|---------|----|
| 払込内容            | 2020年1月 |    |
| 払込金額            | 16,500円 |    |
| (内消費税)          | 1,500円  |    |
| (内延滞金)          | 0円      |    |
| (内手数料)          | 0円      |    |

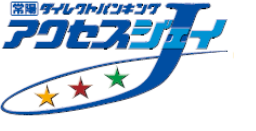

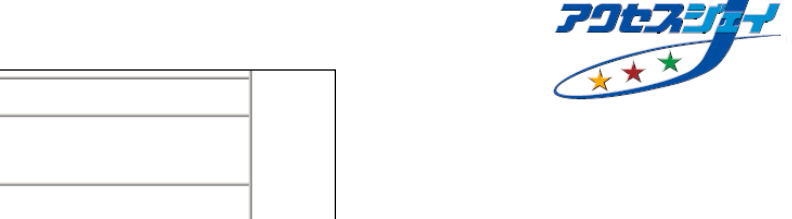

常陽 ダイレフトバンキンプ

|            | _ |
|------------|---|
| 払込先からのお知らせ |   |

お客様番号(納付番号)

(漢字)

お名前(カナ)

払込内容

払込金額

(内消費税)

(内延滞金)

(内手数料)

123456787

2020年1月

16,500円

1,500円

0円

0円

ジヨウヨウ タロウ 常陽 太郎 様

漢字漢字

1日当たりの利用限度額 100,000円

料金等払込みの利用限度額は、お客様が設定された「ネットアクセス・モバイルアクセスの振込限度額」の範囲内となります。 本日、このほかに「料金等払込み」または「振込」のご利用がある場合、それらの金額と合算で振込限度額を超えることができません。

#### 引落口座を選択して、次へボタンを押してください。

| お取引店  | 科目 | 口座番号    | 選択 |
|-------|----|---------|----|
| 本店営業部 | 普通 | 1234567 | •  |
| ひたちなか | 普通 | 1234567 | 0  |
| 末広町   | 普通 | 1234567 | 0  |

## 手順⑦:「確認番号」をご入力の上、「払込実行」を押してください。

| 引落口座】                                                               |                                                                                                |                                                 |                                                                                                    |                     |
|---------------------------------------------------------------------|------------------------------------------------------------------------------------------------|-------------------------------------------------|----------------------------------------------------------------------------------------------------|---------------------|
| 对店                                                                  | 科目                                                                                             | 口座番号                                            | 残高                                                                                                    | お支払可能残高             |
| 店営業部                                                                | 普通                                                                                             | 1234567                                         | 23,567円                                                                                                    | 23,567円             |
| がなければ、<br>「間違いがなければ、<br>記行後の 取消はできた<br>「書は発行いたします<br>「る場合は中止ボタン」    | : <b>すか?</b><br>確認番号を入力のう<br>ませんので、注意して<br>さん。領収証書が必要<br>-を、前の画面に戻る <sup>1</sup>               | え払込実行ボタンを排<br>ください。<br>評な場合は、窓口で払<br>場合は前画面へ戻るフ | <ul> <li>してください。</li> <li>ご契約</li> <li>ひ番号</li> <li>の番号</li> <li>の番号</li> </ul>                             | 約者カードに記載の2枚<br>号です。 |
| に間違いがなければ、<br>実行後の <mark>取消はでき</mark> ご<br>証書は発行いたします<br>する場合は中止ボタン | : <b>すか?</b><br>確認番号を入力のう<br><mark>ません</mark> ので、注意して<br>さん。領収証書が必要<br>/を、前の画面に戻る <sup>1</sup> | え払込実行ボタンを排<br>ください。<br>認な場合は、窓口で払<br>場合は前画面へ戻るフ | <ul> <li>         ・してください。         ご契系         の番号         の番号         の番号         ・しみください。     </li> </ul> | 約者カードに記載の2桁<br>号です。 |

BERE T

# 手順⑧:以上で、払込完了となります。

| [受付の完了画面]       |           |    |         |               |
|-----------------|-----------|----|---------|---------------|
| 下記内容でお取引を承りました。 | ,         |    |         | » このページの印刷をする |
| 【払込明細】          |           |    |         |               |
| 取引完了日時          | 2020.1.10 |    |         |               |
| 払込先(カナ)         | 00ガス      |    |         |               |
| (漢字)            | 00瓦斯      |    |         |               |
| お客様番号(納付番号)     | 123456787 |    |         |               |
| お名前(カナ)         | ジョウヨウ タロウ |    |         |               |
| (漢字)            | 常陽 太郎 様   |    |         |               |
| 払込内容            | 2020年1月   |    |         |               |
| 払込金額            | 16,500円   |    |         |               |
| (内消費税)          | 1,500円    |    |         |               |
| (内延滞金)          | 0円        |    |         |               |
| (内手数料)          | 0円        |    |         |               |
| 払込先からのお知らせ      |           |    |         |               |
|                 |           |    |         |               |
| 【引落口座】          |           |    |         |               |
| お取引店            |           | 科目 | 口座番号    |               |
| 本店営業部           |           | 普通 | 1234567 |               |

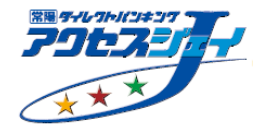

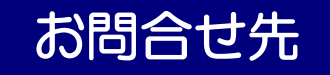

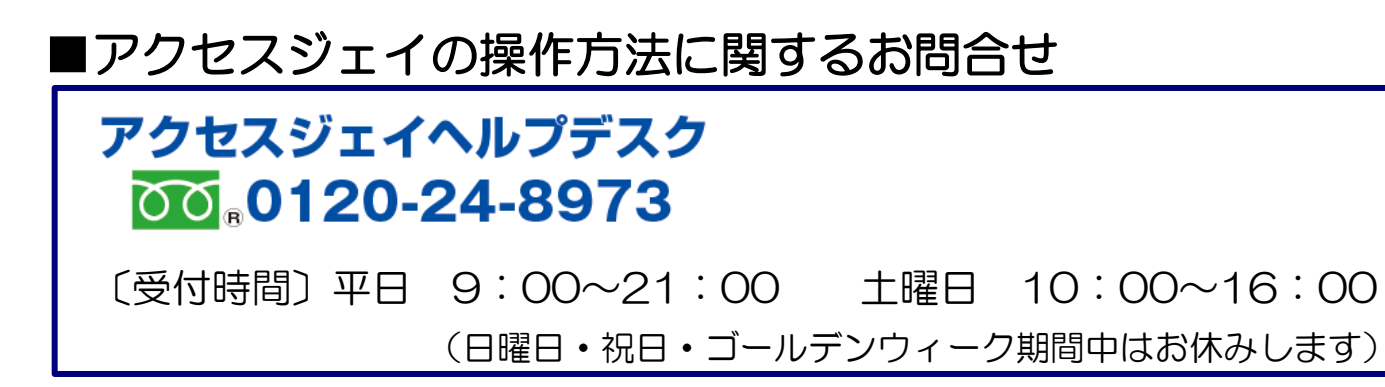

### ■アクセスジェイのサービス全般に関するお問合せ

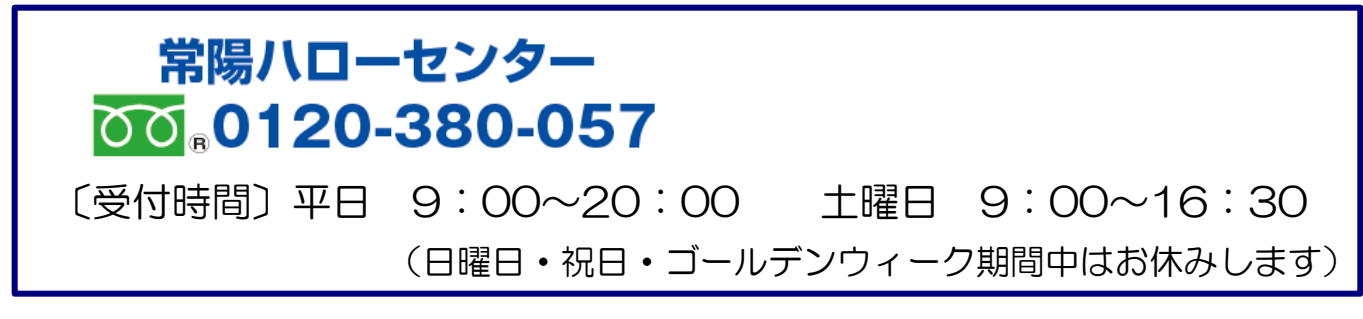

# ■アクセスジェイに関するよくあるご質問

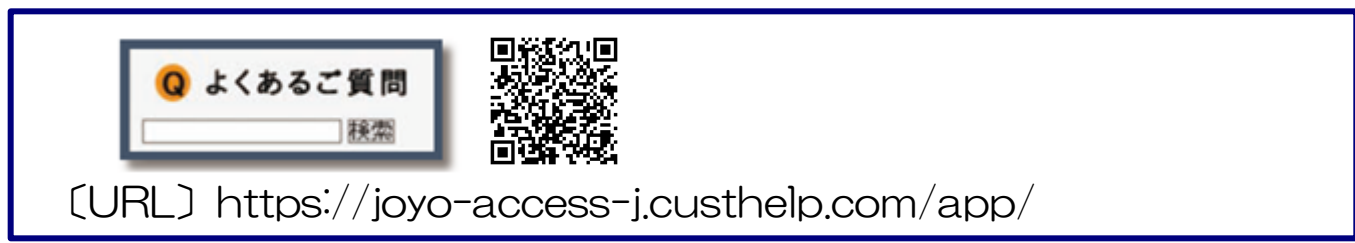